## Initial Addressing of a Rako Receiver Module

Note: In the following procedure both the controllers (wallpanels and hand held remotes) and the receivers have an automatic time out after approximately 3 minutes when in programming or set-up mode. This feature avoids the possibility of either being left permanently in programming or set-up mode. This may cause confusion if either the controller or receiver times out before the procedure is complete. It is worth becoming familiar with the procedures before starting the addressing procedure. If at any time it is necessary to start again the controllers can be returned to normal mode by pressing the 'Off' button and the receivers by resetting the electrical supply.

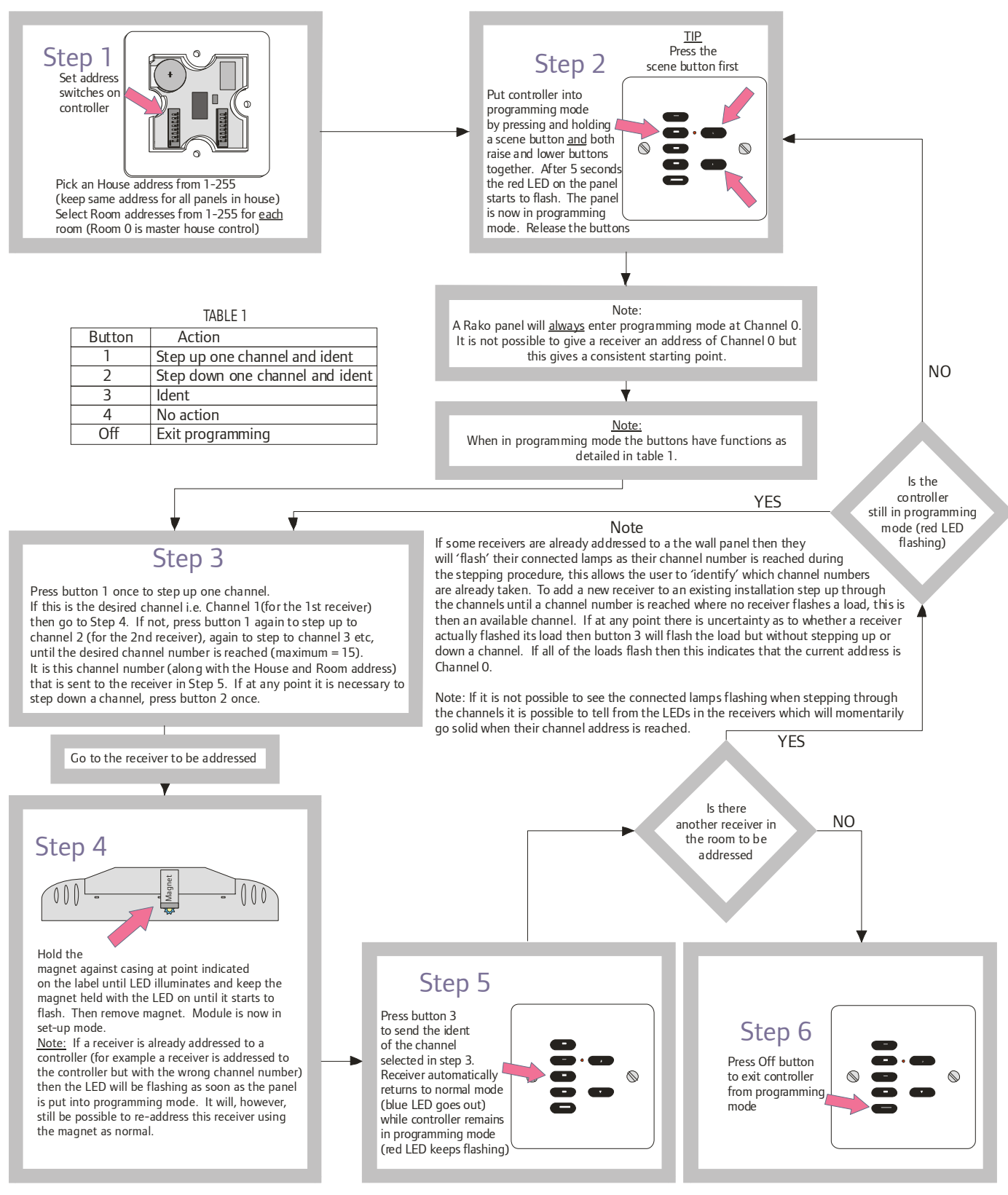